# MEGA CHILL

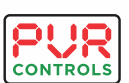

Navi Mumbai, India Tel: 91-22-27782005 Fax: 91-2227782008 E-mail: info@pvrcontrols.com Web: www.pvrcontrols.com

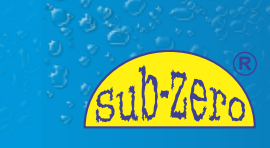

user manual

# CONTENTS

| 1. | Intr | oduction                       |    |
|----|------|--------------------------------|----|
|    | 1.1  | Main Features                  | 3  |
|    | 1.2  | Hardware Description           | 3  |
| 2. | Hard | lware                          | 4  |
|    | 2.1  | Mega Chill User Interface      | 4  |
|    | 2.2  | Input/Output Board             | 6  |
|    | 2.3  | Sensors                        | 7  |
|    | 2.4  | Prokey                         | 7  |
|    | 2.5  | Transformer                    | 7  |
|    | 2.6  | Dimensions                     | 8  |
|    | 2.7  | Connections                    | 9  |
| 3. | Ope  | rations                        | 11 |
|    | 3.1  | Description - Inputs / Outputs | 11 |
|    | 3.2  | Mega Chill Keypad              | 12 |
|    | 3.3  | How to Turn On/Off the Chiller | 14 |
|    | 3.4  | Water Pump                     | 15 |
|    | 3.5  | Water Temperature              | 15 |
|    | 3.6  | Set-Point and Differential     | 15 |
|    | 3.7  | Antifreeze                     | 15 |
|    | 3.8  | PUMP-DOWN                      | 16 |
|    | 3.9  | Water Level                    | 16 |
| 4. | Prog | gramming                       | 17 |
|    | 4.1  | Programming Levels             | 17 |
|    | 4.2  | USER Parameters                | 17 |
|    | 4.3  | FACTORY Parameters             | 18 |
|    | 4.4  | Parameter Description & Values | 20 |
| 5. | Alar | ms                             | 24 |
| 6. | Tech | nical Specifications           | 25 |
| 7. | Prec | autions & Care                 | 26 |
|    |      |                                |    |

Specifications are subject to change due to continuous improvements of our products. No consequential damage or field labour is included in the sales of products mentioned in this manual. The manufacturer is not liable for incorrect use/misuse of the product mentioned.

© PVR Controls, All rights reserved Sub-Zero and the Sub-Zero logo are registered trademarks of PVR Controls.

# 1. INTRODUCTION

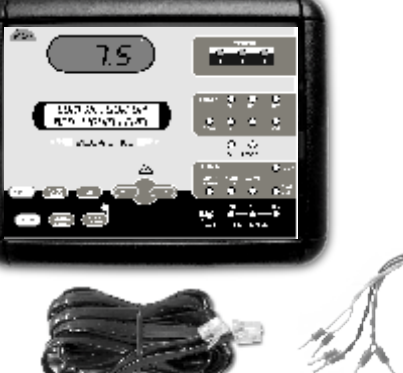

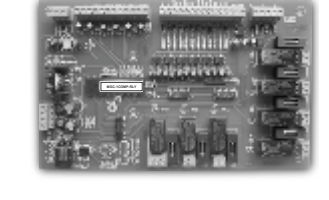

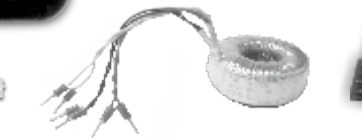

The Subzero 'MEGA CHILL' is a controller that integrates all the control functions required by a chiller. It is a complete, independent, rugged and highly reliable unit. It is one of the most efficient chiller controller of it's kind in the country with the kind of features it provides.

A user friendly LCD screen displays all parameters and message alarms on the display. In addition to the LCD there are LED's provided for instant status of all controls in the system.

# 1.1 Main Features

The Mega Chill controller allows you to manage refrigeration units having different configurations.

- > WATER condensation.
- > AIR condensation.

# System's Functions:

The system controls and regulates the following conditions :

- Water temperature according to the user's location of the sensor.
- Protection of the compressor with indication of any possible fault.
- Display of Device status on LCD and temperature on LED.
- Regulates level of water via a water solenoid valve.

# 1.2 Hardware Description

The basic system comprises of Mega Chill User interface

Input / Output board

Mega chill is the intelligent part of the system. It also represents the 'user interface' for an easy communication between user and the controller.

# 2. Accessaries in Box

- 1. Transformer
- 2. Sensor 2No.
- 3. Liquid Sensor 3No.
- 4. Catalogue
- 5. Prokey
- 6. Fitting Screw

# 3. Hardware

# 2.1 Mega Chill User Interface

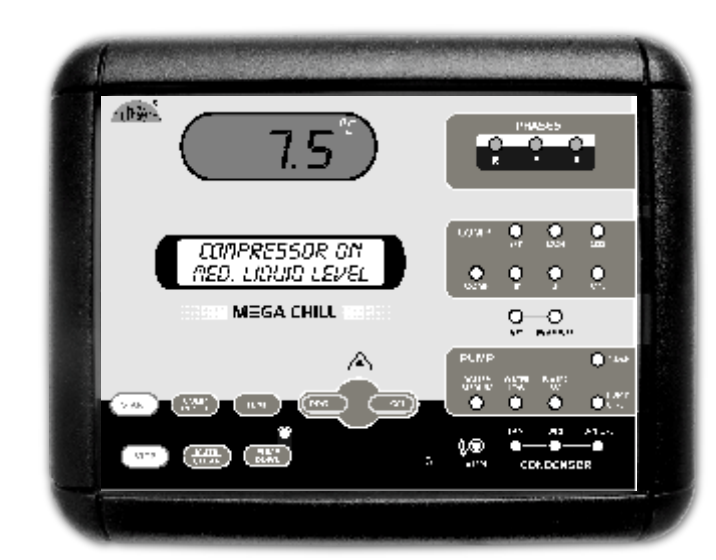

Mega Chill User Interface is a user friendly board which integrates all controller keys, display LCD and display LEDs.

# Liquid Crystal Display (LCD)

# Light Emitting Diodes (LED)

The LCD screen shows description There are 21 LED indications on of the controller parameters, and the chiller front panel indicating : any other information concerning > Phases - all 3 phases are the controlled variables.

**Display** 2 rows X 16 characters Character Size 5.56 X 2.96 mm

COMPRESSOR ON

MED. LIQUID LEVEL

- displayed as Red, Yellow, Blue.
- > Faults Red blinking LED ALERT Indicates that there is a fault.
- > Individual device fault Red LED indicates that there is a fault in that particular device.
- Device OK status Green LED ≻ Liquid Crystal Display (LCD) indicates that the device is OK.

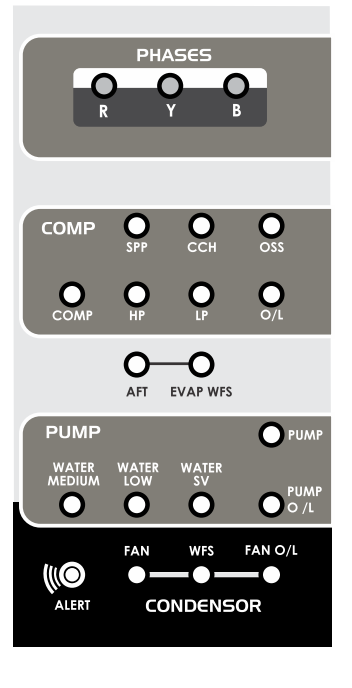

# Light Emitting Diodes (LED)

5

# MEGA CHIU 4

0000 ..... 1111

# 2.2 Input/Output Board

The Relay board represents the On this board you can locate : core of the system, where the 1. Terminals for power sourcesignals coming from the probes, digital inputs etc. are processed.

- 10Vac(yellow) & 9 Vac(red)
- 2. Liquid level sensor inputs (black wire)
- 3. Analog inputs (sensors)
- 4. Digital Inputs (alarms)
- 5. Digital outputs (relay)
- 6. Telephone connector for user interface connection.

# 2.3 Sensors

Japanese NTC thermistors, housed in a water proof I.P. 68 metal casing.

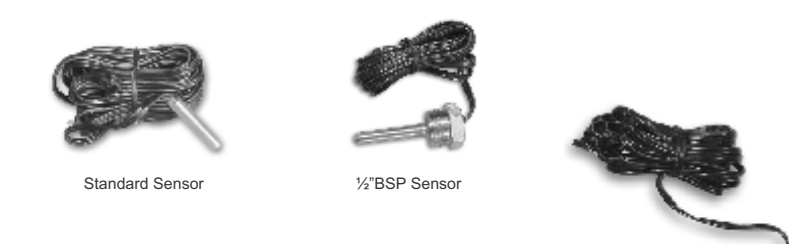

SS 316L Sensor

(Custom made sensors are available in various sizes and material)

# 2.4 Prokey

This hardware key enables the manufacturer to enter programming Level 2.

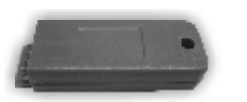

Prokey (Only for equipment manufacturer)

# 2.5 Transformer

System uses a highly reliable R core transformer as it's power supply source.

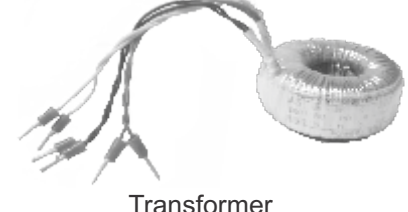

Transformer

7

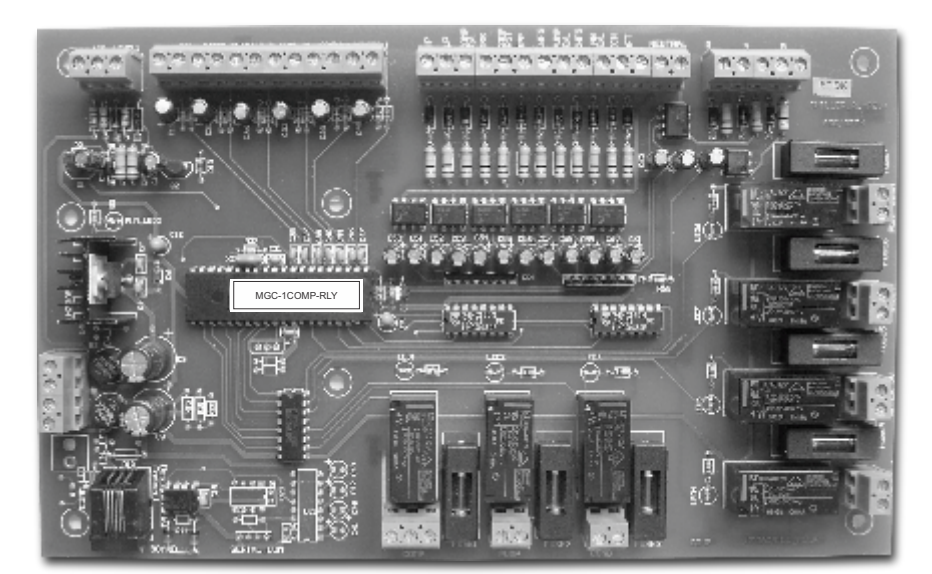

Input/ Output

# 2.6 Dimensions

# Input / Output Board

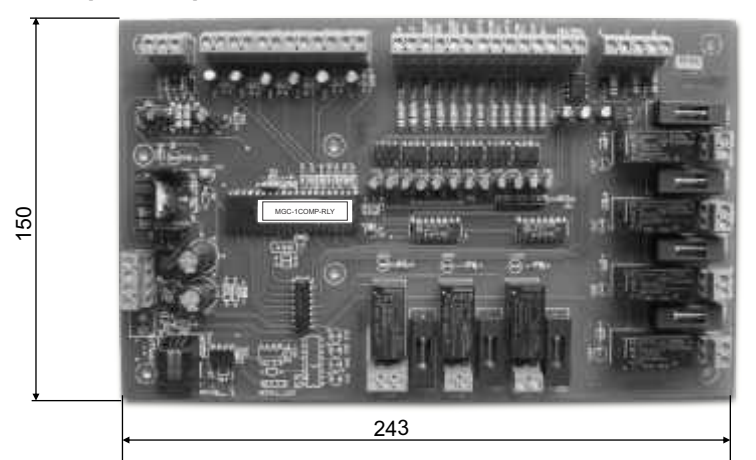

Mega Chill User Interface

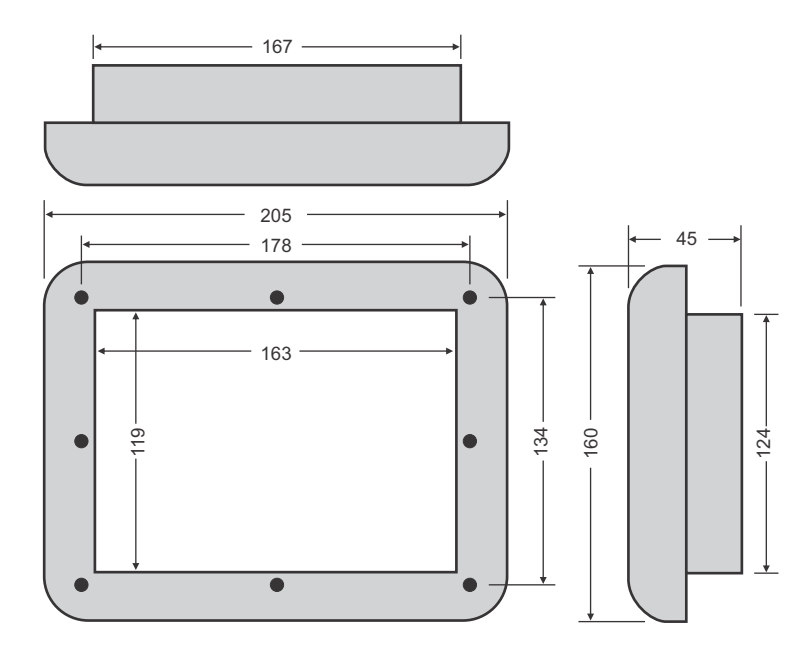

Panel cutout 124 mm X 167 mm (All dimensions in mm)

# 2.7 Connections

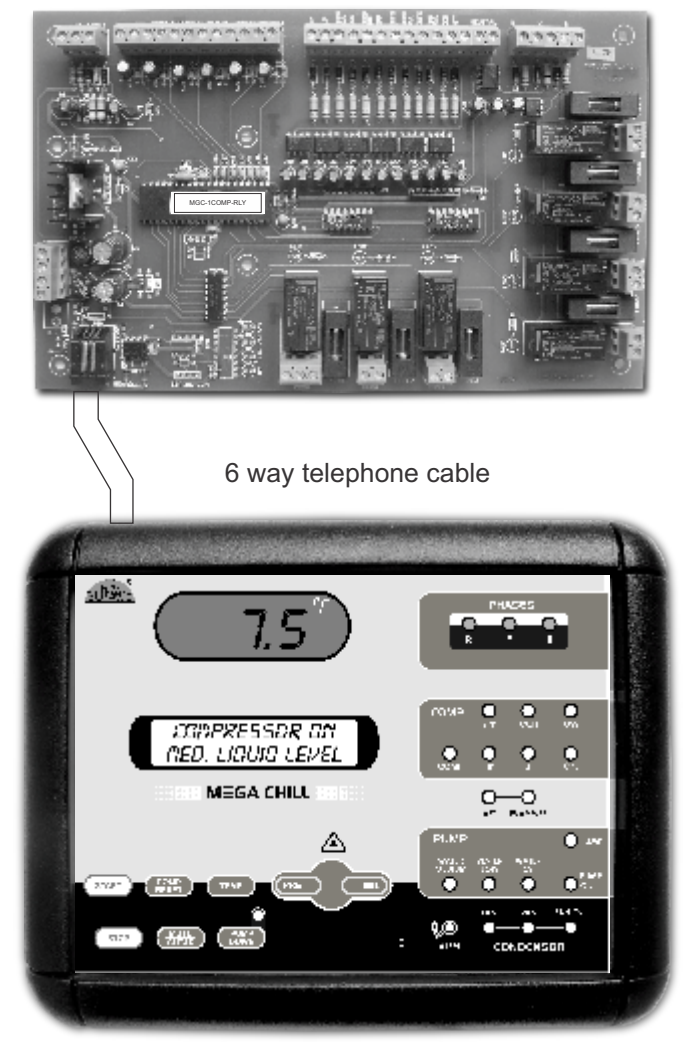

Chiller Interface Terminal for panel mounting

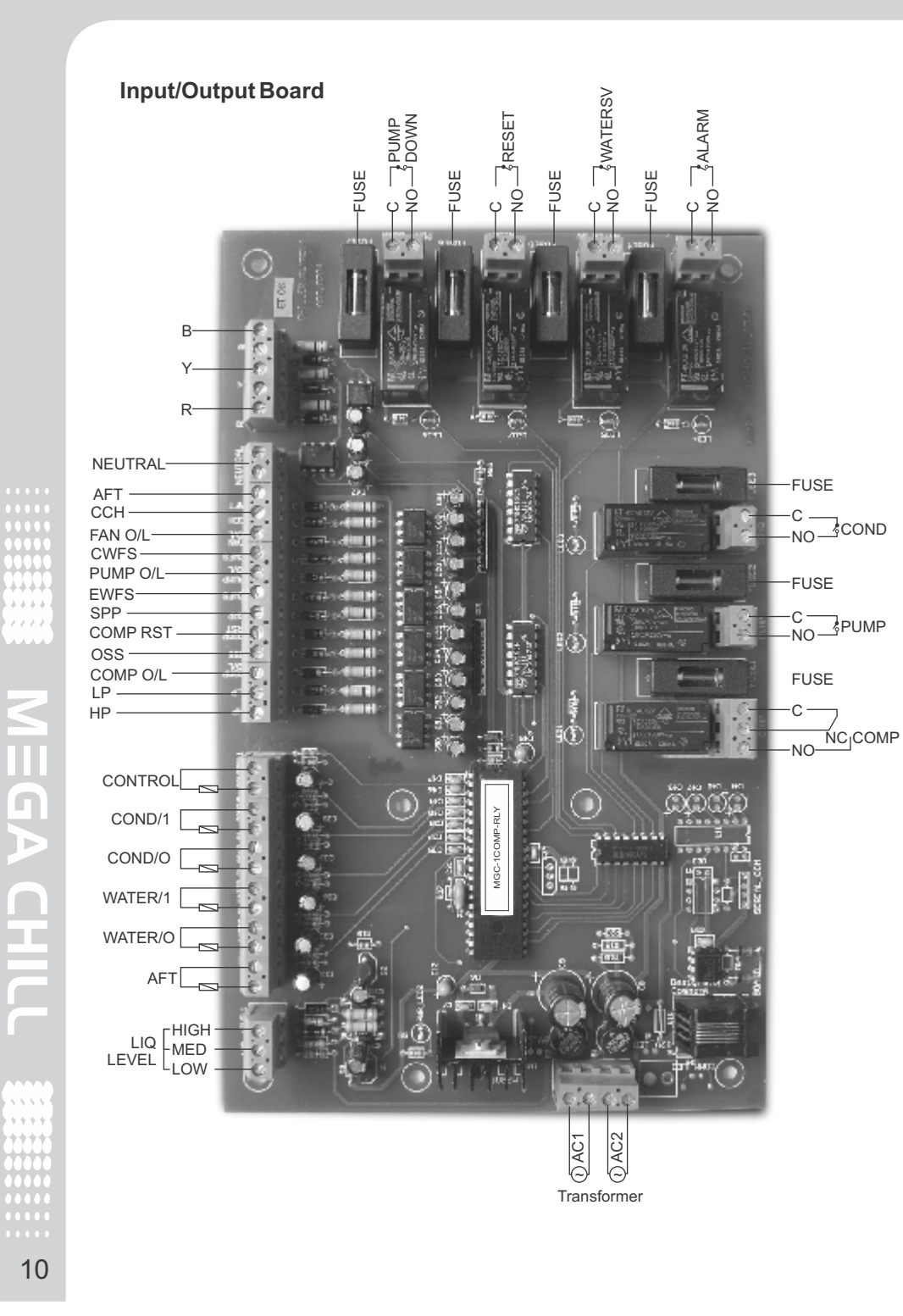

# 3. Operations

3.1 Description - Input / Outputs Analog Inputs (Probe) The system has the following analog (probe) inputs.

- 1. CONTROL Used as the main controlling probe based on which the set point will regulate the system.
- 2. E/INLET Indicates Water (Evaporator) inlet temperature
- 3. E/OUTLET Indicates Water Evaporator) outlet temperature.
- 4. C/INLET Indicates Condenser Inlet temperature.
- 5. C/OUTLET Indicates Condenser Outlet temperature.
- 6. AFT : Used as an Internal Anti Freeze control.

# **Digital Outputs (Relay)**

System will operate the following devices

HP,LP, OSS and Antifreeze are by default in manual

to auto reset by changing P4 parameter.

reset mode. In case of any fault the user can reset them by

pressing the CLEAR key for 4 sec. These can be changed

- Pump 1.
- Compressor 2.
- Condenser Fan 3.
- 4. Alarm
- 5. Water Solenoid Valve
- **Bitzer Comp Reset** 6.
- 7. Liquid SV

WARNING :

# Mega chill manages the following protections

# **Digital Inputs (Trip Signals)**

- 1. **HP**-High Pressure
- 2. LP-Low Pressure
- 3. OSS Oil Safety Switch
- 4. AFT (AntifreezeThermostat)-External
- 5. Compressor Overload
- 6. Pump Overload
- 7. CCH Crankcase Heater
- 8. COOND. O/L Condenser Overload
- 9. SPP Single Phase **Preventor**
- 10. CWFS (water cooled)-Condenser Water Flow Switch.
- 11. EWFS Evaporator Water Flow Switch
- 12. Bitzer Comp O/L
- 13. R R Phase 14. Y - Y Phase
- 15. **B -** B Phase
- 16. Medium Water Level 17. Low water level
- Controller informs the user of a fault condition via a buzzer and an ALARM RELAY.

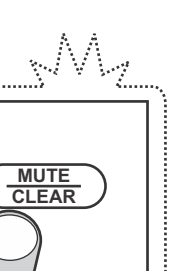

00.04

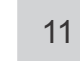

# 3.2 Mega Chill Keypad

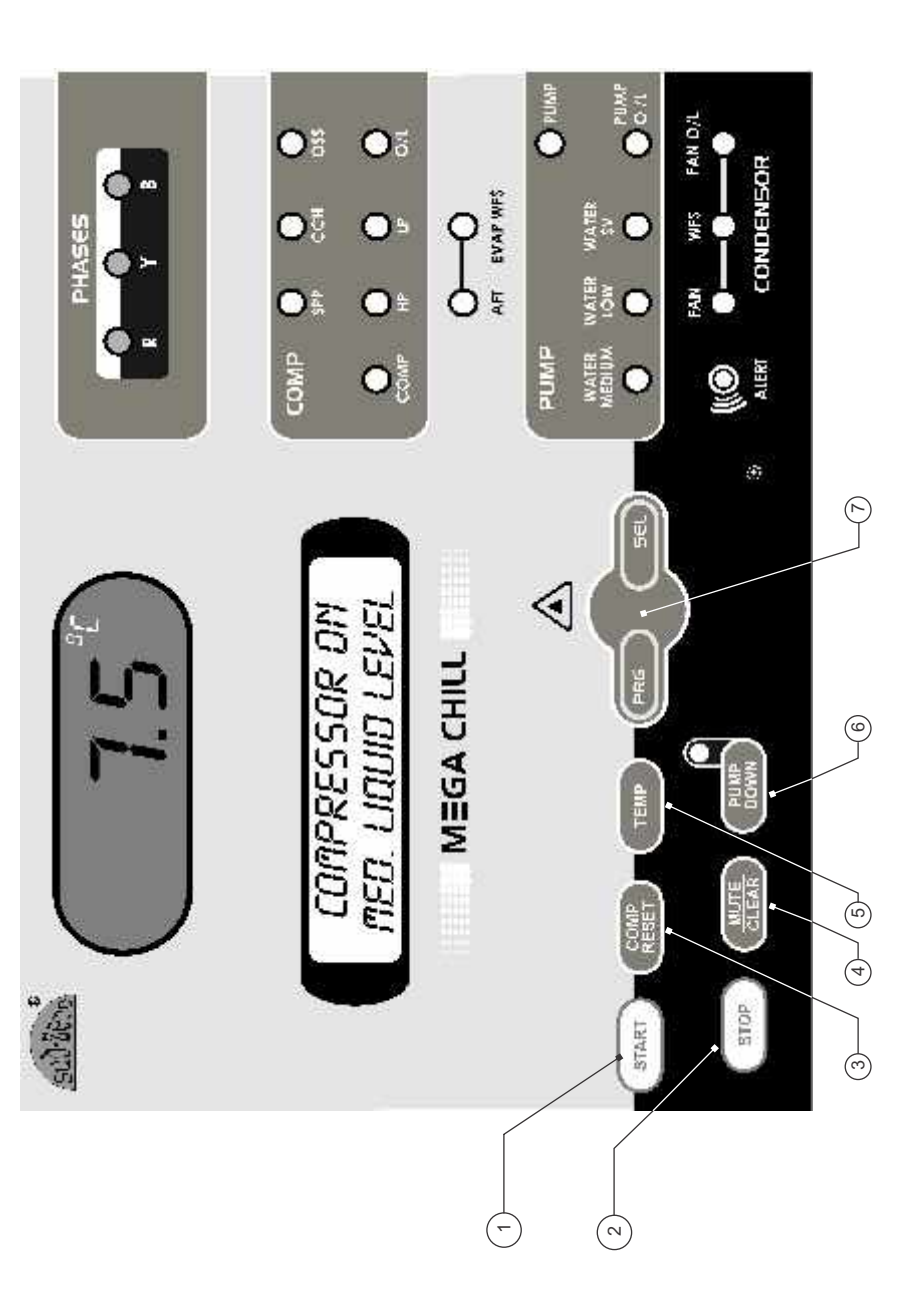

# 1. START

Places the Mega Chill an operative status, from the standby status in which it normally is after being powered ON.

# 2. STOP

Stops the system and brings Mega Chill back to a standby status.

# 3. COMPRESET

In case of an internal compressor reset for example in Bitzer compressors due to high winding temperature, this switch will reset the power to the compressor.

# 4. MUTE/CLEAR

Pressing Mute / Clear once will disable the buzzer.

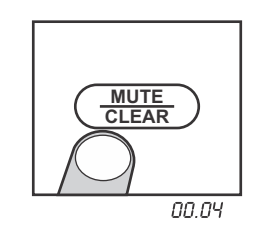

Pressing Mute / Clear for 4 seconds will reset all alarms that have been set for MANUAL RESET.

# 5. TEMP

The system has 5 analog inputs (probes) in addition to the control probe. To view these, press the 'TEMP' key once.

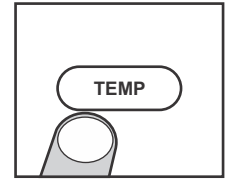

The LCD will display the probe location and it's relevant temperature on the LED display. To view the various probes, use the UP/DOWN key to scroll through. To exit this parameter, press the 'TEMP' key again and the display will return to normal operating conditions.

# 6. PUMP DOWN

Pressing PUMP DOWN for 4 seconds forces a manual pump Down cycle.

# 7. PRG SEL, UP & DOWN

Used to enter and navigate in programming mode.

# 3.3 How to Turn ON/OFF the Chiller

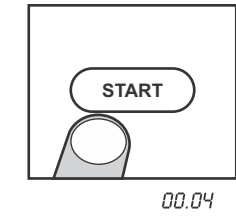

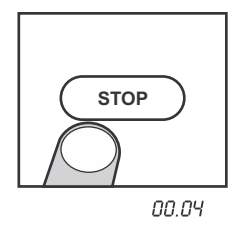

Press and hold the 'STOP'key for 4

sec. to switch the controller into

The unit also turns off and moves to

a standby position when there is an

M

standby position.

error status.

NOTE:

Press and hold the 'START' key for 4 sec. the unit will change from standby to working status. Unit can only be switched on when there are no errors.

The first device to start is the Water Pump. Then, as required, Mega Chill will switch on the compressor and other devices depending on the setting.

M

WARNING:

The pump functioning has total priority. If the pump stops due to any alarm condition, the controller will be placed in a standby position

> PUMP TRIP PUMP OL

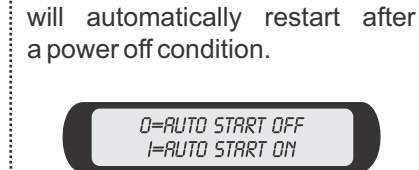

It is also possible to enable

the auto start function by

selecting '1' in H2 parameter.

Once selected, the machine

# 3.4 Water Pump

PUMP is the first device to be activated after the chiller has started. Pump functioning has absolute priority amongst all other devices.

The pump's status is always ON even if the set temperature has been achieved.

# ALARMS The alarms that can block the pump are:

- > WATER FLOW SWITCH (This alarm is ignored for a selected time as per parameter P1&P2) > PUMP OVERLOAD
- ► LOW LIQUID LEVEL

## 3.5 Water temperature

Regulation of the water temperature is based on the CONTROL PROBE. This control probe can be installed by the user at the inlet or outlet of the evaporator, or any other location, where he wants to regulate the water/media.

# 3.6 Set-Point and Differential

Set point is the temperature at which the chiller has to be regulated. At this temperature the compressor will switch off. Differential is the temperature added to the set point after which the compressor restarts. For example, If the Set point is 2°C, the compressor will switch off at  $7^{\circ}$ C and restart at  $9^{\circ}$ C (7+2= $9^{\circ}$ C).

# 3.7 Antifreeze

 $\mathcal{M}_{q}$ 

The antifreeze procedure activates when the AFT probe temperature reaches or goes below the selected threshold in para A1, The compressors are immediately stopped, without pump-down procedure and the liquid line solenoid valve is deenergised. The antifreeze alarm is displayed on the LCD.

The system will not allow a restart until AFT temperature reaches or goes above A1 + A2.

NA.Z. To disable the ANTIFREEZE based on the internal AFT probe, change A0 parameter to 0.

..... 

# 3.8 PUMP-DOWN

The PUMP-DOWN procedure can be enabled through H1 parameter.

# **PUMP-DOWN STAGE:**

# Solenoid Valve.

cutout input intervenes.

PUMP-DOWN procedure is over.

procedure provided the CUT IN next on-cycle. temp has not been achieved. In this case check the LIQUID 3.9 Water Level SOLENOID VALVE and LOW System controls the level of water PRESSURE CONTROL. If within in the evaporator tank via three 50 seconds, the CUT IN temp has water level sensors, High, Med & been achieved, the system will Low. As soon as the level of water activate the solenoid and continue goes below the Med level, the operating normally without pump controller will activate a Water down.

# **PUMP-DOWN CYCLE**

A pump-down cycle is used to pump all refrigerant into a receiver or condensor during the OFF cycle. The purpose is to prevent A. De-energisation of the Liquid refrigerant from migrating to the crankcase, where it can condense **B.** The compressor keeps and saturate the oil. Without a operating until the LOW pressure pump-down cycle, the crankcase can fill liquid refrigerant during a **C.** When the system cuts off on the long off-cycle. At start up, the liquid input from the low pressure cutout, refrigerant can flood the cylinders the compressor turns OFF and the and damage the compressor much like a floodback. (Large compressors have springs on If the compressor remains on for intake) After the system has cooled more than 50 seconds without the evaporator sufficiently, a cutting off on the low pressure solenoid valve closes in the liquid switch, Megachill will force a line and the compressor pumps compressor shut down and refrigerant into the condenser or indicate a FAULTY PUMP-DOWN receiver, where it remains until the

Solenoid Valve. In case the level goes below the Low level sensor, the system trips and displays a Low Liquid Level Fault.

# WARNING

If the machine controlled by mega chill is not using the water level sensing feature, it is necessary to short all water inputs concerning the water level. This will disable the liquid level errors.

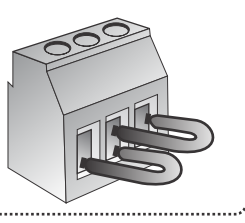

# 4. PROGRAMMING

# 4.1 **Programming Levels**

There are two programming levels allowing authorized personnel to enter and change parameters

# LEVEL1-USER

Can be directly accessed by the Can only be accessed by the user for the selection of

- Control Probe calibration
- AFT Probe calibration
- > Temperature set point
- > System Auto start
- Keypad Lock

# 4.2 USER PARAMETERS

1) If you press and hold SEL for 4 seconds, the display shows the code of the first parameter.

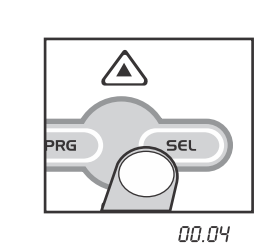

 $\nabla$ 

SEL

SEL

пп пч

PRG

2) Using the UP and DOWN arrow keys allows scrolling all user parameters.

3) Press SEL again to display the required user parameter and modify it's value with the UP and DOWN key.

# LEVEL 2- MANUFACTURER

chiller manufacturer via a PROKEY for.

> Setting of all parameters.

PROGRAM MODE MAIN PROBE CAL

1.0

PROGRAM MODE MAIN PROBE CAL

L U ++++ -----17

.... Γη  $\triangleright$ CH 16 4) Press PRG to store the modified parameters and return to the user parameters menu.

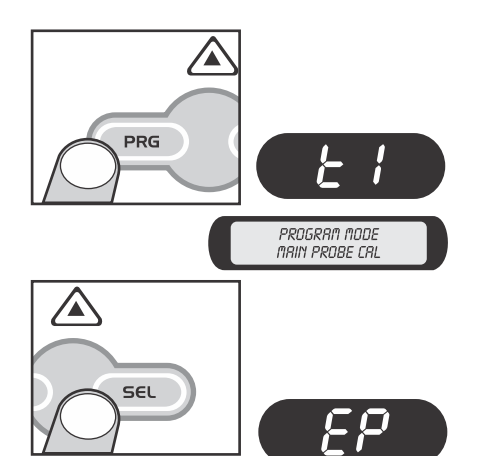

5) To end programming and exit user mode, press SEL key when LED display shows EP.

If you do not press any key within 60 seconds after having entered this procedure, the unit will return to normal operation without storing the values of the modified parameters.

PRG

 $\overline{\mathbf{v}}$ 

# 4.3 FACTORY PARAMETERS

These 'working' parameter are protected with a hardware key (Prokey) to prevent any unauthorized access to the data.

1) Press PRG + SEL for more than 5 seconds to enter the FACTORY parameters. Prior to entering this mode, the Prokey must be inserted in a socket behind the user Interface, as illustrated above. Prokey

SEL

00.05

2) Press SEL to enter the FACTORY parameter section.

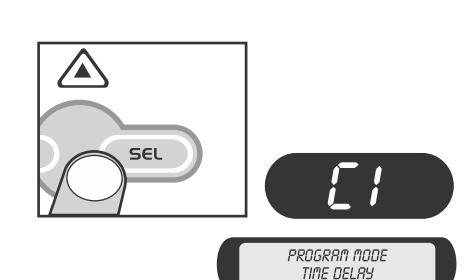

- 4) Using the UP and DOWN keys allows scrolling all factory parameters.
- 4) Press SEL display the required factory parameter.

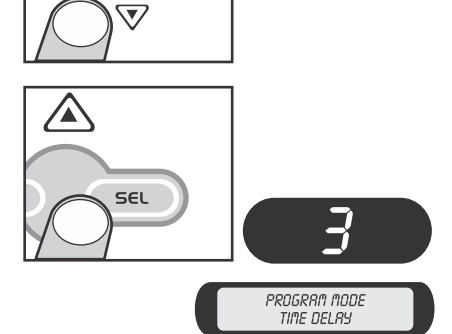

19

5) Modify it's value with the UP and DOWN key.

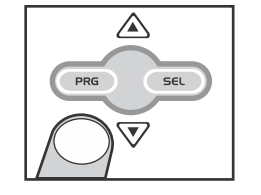

SEL

PRG

- 6) Press PRG to store the modified values and exit the procedure, while SEL allows you to return to the FACTORY parameters menu.
- 7) To end programming and exit FACTORY mode, press SEL key when LED display shows EP (End Programming)

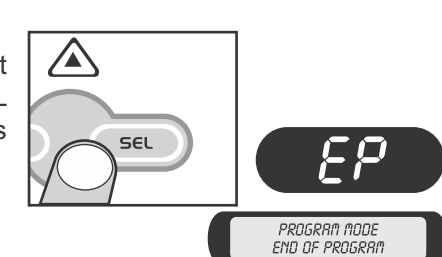

If you do not press any key within 60 seconds after having entered this procedure, the unit will return to normal operation without storing the values of the modified parameters.

.... 9  $\mathbf{D}$ HC 18

# 4.4 Parameter Description & Values

| Para : Parameter               | M.U.: Measuring Unit                                           |
|--------------------------------|----------------------------------------------------------------|
| Set By : U = User, F = Factory | mini : time in minutes                                         |
| Fac. : Factory set values      | Sec : time in seconds<br>°C : Temperature in degree centigrade |
|                                |                                                                |

MAX : Maximum settable Limit MIN : Minimum settable Limit Var : Variation Flag : Operating status/condition.

| Para | Description                                                                                                    | Set<br>by | MIN | MAX | Fac. | M.U. | Var. |
|------|----------------------------------------------------------------------------------------------------|-----------|-----|-----|------|------|------|
| T1   | <b>Control Probe Calibration</b><br>During the course of time<br>there may be a slight offset<br>in the actual temperature<br>displayed, e.g. if the actual<br>temperature is 20°C and the<br>temperature on the controller<br>shows 22°C, set this para-<br>meter to -2 and once out of<br>this mode, the temperature<br>will display 20°C (22-2°C)                                                          | U         | -10 | 10  | 0    | °C   | 0.5  |
| T2   | <b>AFT Probe Calibration</b><br>Setting Procedure same as<br>T1                                                                                                    | U         | -10 | 10  | 0    | °C   | 0.5  |
| R1   | Set Point for Control Probe<br>(Page no 15)                                                                                                    | U         | -30 | 50  | 10   | °C   | 0.5  |
| R2   | Cooling Differential                                                                                                    | F         | 1   | 10  | 2    | °C   | 0.5  |
| R3   | <b>Maximum Cooling Set Point</b><br>Once set at a particular<br>range, this will not allow the<br>set point to go above this<br>range and below R4 setting<br>e.g. Setting this parameter<br>at $25^{\circ}$ C will not allow the<br>set point to go above $25^{\circ}$ C.<br>If the temperature reaches<br>$25^{\circ}$ C the display will show<br>HT(High Temp) & at this<br>point the alarm will activate. | F         | 1   | 10  | 2    | °C   | 0.5  |
| R4   | <b>Minimum Cooling Set-Point</b><br>Once set at a particular<br>range, this will not allow the<br>set point to go below this<br>range and above R3 setting<br>e.g. Setting this parameter<br>at -15°C will not allow the<br>set point to go below -15°C                                                                                                    | F         | -30 | R3  | -30  | °C   | 0.5  |

| Para | Description                                                                                                    | Set<br>by | MIN | MAX | Fac. | M.U. | Var. |
|------|----------------------------------------------------------------------------------------------------|-----------|-----|-----|------|------|------|
|      | Also, if the temperature<br>reaches -15°C the display<br>will show LT(Low Temp)<br>and at this point the alarm<br>will activate.                                                                                                    |           |     |     |      |      |      |
| C1   | Time Delay for Compressor<br>Restart<br>e.g. If this parameter is set<br>at 3 minutes, the<br>compressor will cut off at<br>the set temperature,<br>but will not restart for a<br>minimum of 3 minutes. This<br>time delay is also effective<br>at 'Power On' of the<br>system. This safety feature<br>is used to protect the<br>compressor from restarting<br>within a short period due to<br>power fluctuations. | F         | 0   | 10  | 3    | Min  | 1    |
| F1   | Fan Operating Mode<br>0 = Fan always On<br>1 = On when compressor<br>is ON.                                                                                                    | F         | 0   | 1   | 0    | Flag | 1    |
| F2   | <b>Starting Time of Fans</b><br>Fans will start these many<br>seconds before the<br>compressor starts. This<br>helps in preventing sudden<br>increase in pressure and<br>power surges.                                                                                                    | F         | 0   | 120 | 20   | Sec. | 1    |
| A0   | To activate Antifreeze<br>Probe<br>0 = Deactivate Antifreeze<br>Probe<br>1 = Activate Antifreeze<br>Probe                                                                                                    | F         | 0   | 1   | 0    | Flag | 1    |
| A1   | Antifreeze Set Point for<br>AFT Probe                                                                                                    | F         | -30 | R1  | 4    | °C   | 1    |

21

| Para | Description                                                                                                    | Set<br>by | MIN | MAX | Fac. | M.U. | Var. |
|------|----------------------------------------------------------------------------------------------------|-----------|-----|-----|------|------|------|
| A2   | Differential for AFT Probe                                                                                                    | F         | 1   | 10  | 2    | °C   | 1    |
| P1   | Flow Switch Alarm<br>Delayed at Power On<br>If this parameter is set at 30<br>seconds, the system will<br>activate the flow switch<br>alarm only if the error<br>persists for or more than 20<br>seconds. In this manner, a<br>false alarm can be avoided<br>during normal operation.                                                        | F         | 0   | 120 | 5    | Sec. | 1    |
| P2   | Flow Switch Alarm Delayed<br>during normal operation<br>If this parameter is set at 20<br>seconds then the system<br>will active the flow switch<br>alarm only if the error<br>persists for or more than 20<br>seconds. In this manner, a<br>false alarm can be avoided<br>during normal operation.                                          | F         | 0   | 90  | 5    | Sec. | 1    |
| P3   | Low Pressure Alarm<br>delayed during<br>compressor start up<br>If this parameter is set at<br>30 seconds, the system<br>will activate the low<br>pressure switch alarm<br>only if the error persists<br>for or more than<br>30 seconds. In this<br>manner, a false alarm can<br>be avoided due to low<br>pressure at compressor<br>start up. | F         | 0   | 120 | 40   | Sec. | 1    |
| P4   | Reset of Alarms<br>0 = Manual Reset for HP,<br>LP, AFT alarms<br>1 = Auto Reset for HP, LP,<br>AFT alarms                                                                                                    | F         | 0   | 1   | 0    | Flag | 1    |
| LP   | <b>Keypad Lock</b><br>0 = Keypad Active<br>1 = Keypad Locked                                                                                                    | U         | 0   | 1   | 0    | Flag | 1    |

| Para | Description                                                                                                    | Set<br>by | MIN | MAX | Fac. | M.U. | Var. |
|------|----------------------------------------------------------------------------------------------------|-----------|-----|-----|------|------|------|
| H1   | Pump Lock<br>0 = Inactive<br>1 = Active.<br>In this case pump down will<br>perform every time the<br>compressor cuts off and also<br>allows a manual pump down<br>via keypad.                | F         | 0   | 1   | 0    | Flag | 1    |
| H2   | AUTO START on Power On<br>0 = Standby on power on.<br>1 = Auto Start on power on.                                                                                                    | U         | 0   | 1   | 0    | Flag | 1    |
| H3   | R Y B Phase Error<br>0 = Inactive<br>1 = Active.<br>In case of '0', system will<br>ignore R Y B errors.                                                                                      | F         | 0   | 1   | 1    | Flag | 1    |
| FS   | Factory Set Parameters<br>To restore default settings of<br>the controller. When set to 1all<br>parameters are programmed to<br>factory settings. Used to debug<br>setting related problems. | F         | 0   | 1   | 0    | Flag | 1    |
| EP   | End of Programming<br>Once the SEL keyis pressed,<br>the controller goes into the<br>normal mode.                                                                                            | F         | 0   | 1   | 1    | Flag | 1    |

5.ALARM

System has alarms for every input The particular device will be protected except crankcase heater. In a fault by switching it off. After the alarms red and/or flash.

Compressor LED will turn Red and operating conditions. flash. In addition to this, the error message 'HP TRIP' will be displayed on the LCD and the buzzer & alarm relay will activate.

HP, LP and OSS TRIP alarms will not be displayed while compressor is in OFF position.

conditions, the respective LED will turn have been cleared either with automatic reset or by pressing the For Example : if a HP Trip fault occurs, 'CLEAR' key for four seconds the the HP LED will turn Red and the controller will restart under normal

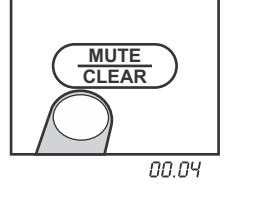

# MEGA CHIU 22

.....

# **6.TECHNICAL SPECIFICATIONS**

# 1. Analog Inputs

a) Sensor type : Japanese NTC thermistors. b) Specification : 10K @ 25°C c) Resolution : 0.5°C d) Accuracy : +/- 1°C

Controlling Temp. Range a)  $-30^{\circ}$ C to  $+50^{\circ}$ C

# 2) Digital Inputs

.....

G

24

(Potential Free Contacts) a) Max continuous input rating voltage: 230 Vac b)Input current (closed along the perimeter of the contract): 10 mA

# 3) Digital Output (Relay)

a) Type: SPDT b) Contacts : C & NO (C,No, NC for compressor) c) Rating: 230 Vac, 10A (res) All digital outputs are fused

# 4) Operating Temperature

(User Interface & Relay Board) A) +50°C to +50°C (Non-condensing)

# 5) Storage Temperature (User interface & Relay Board) a) $-20^{\circ}$ C to $+70^{\circ}$ C (non-condensing)

6) Operating Humidity Max 80% (non-condensing)

# 7) Storage Humidity

Max 80% (non-condensing) 8) Mounting a) User interface : Panel mounting

- b) Relay Board : Panel mounting
- 9) I.P. Standards

a) Probe - Ip68 b) Mega Chill User Interface lf buzzer hole is sealed, is lp65 for front. Silicon sealant should be a p p l i e d panel cut out before the unit is fitted to obtain lp65 grade. c) I/O Board - Not Applicable

# 10) Min. Cable Section

(Screw terminal relay board)  $0.5\,\mathrm{mm}^2$ 

# 11) Max. Cable Section

(Screw terminal relay board) 2.5 mm<sup>2</sup>

12) Fuse 1.5A

# 13) Transformer Torroidal type

Primary Input: 230Vac, 50Hz Output : Secondary 1: 9Vac, 350mA Secondary 2: 10Vac, 500mA

# 7. PRECAUTIONS & CARE

Controller should be installed in a place protected by vibration, water and corrosive gases and where ambient temperature does not exceed the values specified in the technical data.

Probe : To give correct reading, the probe must be installed in a place protected from thermal influences, which may affect the temperature to be controlled.

admit wires of upto '2.5 mm<sup>2</sup>.

CAUTION

# Maintenance

Cleaning : Clean the surface of the controller with a soft moist cloth. Do not use abrasive detergents, petrol, alcohol or solvents.

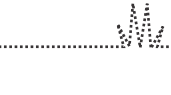

WIRING : The probe and its corresponding wires should never be installed in a conduit next to control or power supply lines. The electrical wiring should be done as shown in the diagram. The power supply circuit should be connected to a protection switch. The terminals

WARNING: Improper wiring may cause irreparable damage and personal injury. Kindly ensure that wiring is done by gualified personnel only.

. Mk